# Step by Step guide for 'Academic Plan Application for Restricted Minor/2<sup>nd</sup> Major'

### 1) Navigate to Academic Plan Declaration

Once you have logged in, you will see **My Homepage** with picture icons which you can select and navigate to the respective pages in EduRec.

| Click Acaden | nics icon.    |                                 |                               |                            |
|--------------|---------------|---------------------------------|-------------------------------|----------------------------|
| <b>NUS</b>   |               | <ul> <li>My Homepage</li> </ul> |                               | 😭 Q 🗄 🥑                    |
| No curren    | Announcements | My Favourites                   | Personal info                 | Verity My Critical<br>Data |
|              | Academics     | Financials                      | User Guides &<br>Useful Links |                            |
|              |               | 000                             |                               | С                          |

| NUS |                             | ▼ Academics         |                              | <b>A</b> Q | . :                   | ۲        |
|-----|-----------------------------|---------------------|------------------------------|------------|-----------------------|----------|
|     | Registration & Declarations | Academic<br>Records | Degree<br>Progress/AFG       | R          | Modu<br>egistratio    | le<br>on |
|     | Global Education            | Examinations        | Commencement<br>Registration | Appin/I    | Acad Pla<br>Declarati | an<br>or |
|     |                             | 000                 |                              |            |                       | С        |

## <sup>CP</sup> Click Acad Plan Appln/Declaration Icon.

2) Select 'Apply for Restricted Plan'.

| < Academics               | Select A Career | Â | Q | : | 0 |
|---------------------------|-----------------|---|---|---|---|
| Declare Academic Plan     | Undergraduate   |   |   |   |   |
| Apply for Restricted Plan |                 |   |   |   |   |
| Check Application Outcome |                 |   |   |   |   |
|                           |                 |   |   |   |   |
|                           |                 |   |   |   |   |
|                           |                 |   |   |   |   |
|                           |                 |   |   |   |   |
|                           |                 |   |   |   |   |
|                           |                 |   |   |   |   |
|                           |                 |   |   |   |   |
|                           |                 |   |   |   |   |
|                           |                 |   |   |   |   |

## 3) Select your Career.

# <sup>CP</sup>Click 'Undergraduate'.

| < Academics               |               | Select A Career | A | Q | : | 0 |
|---------------------------|---------------|-----------------|---|---|---|---|
| Declare Academic Plan     | Undergraduate |                 |   |   |   |   |
| Apply for Restricted Plan |               |                 |   |   |   |   |
| Check Application Outcome |               |                 |   |   |   |   |
|                           |               |                 |   |   |   |   |
|                           |               |                 |   |   |   |   |
|                           |               |                 |   |   |   |   |
|                           |               |                 |   |   |   |   |
|                           |               |                 |   |   |   |   |
|                           |               |                 |   |   |   |   |
|                           |               |                 |   |   |   |   |
|                           |               |                 |   |   |   |   |

### **4)** Select the Faculty/School you wish to apply the Restricted Plan You will see a page that shows the offering Faculties/Schools for the Restricted Plans

<sup>CP</sup>Click on the offering Faculty/School button for the Restricted Plan you wish to apply.

| C Academics                 | Select Faculty/School 😭 🔍 🗄                                      | ۲ |
|-----------------------------|------------------------------------------------------------------|---|
| Declare Academic Plan       | Select the Faculty/School you wish to apply the Restricted Plan. |   |
| 💭 Apply for Restricted Plan | NUS Business School                                              |   |
| Check Application Outcome   | School of Computing                                              |   |
|                             | School of Design & Environment                                   |   |
|                             |                                                                  |   |
|                             |                                                                  |   |
|                             |                                                                  |   |
|                             |                                                                  |   |
|                             |                                                                  |   |
|                             |                                                                  |   |
|                             |                                                                  |   |
|                             |                                                                  |   |

#### 5) Select Restricted Plan

You will see a page that shows the available Restricted Plans from the Faculty/School for selection.

# $\ensuremath{^{\textcircled{C}}}$ Click on the restricted plan you wish to apply for.

| K Academics                 | Select Restricted Plan                            | Q | . 1 | : | ۲ |
|-----------------------------|---------------------------------------------------|---|-----|---|---|
| Declare Academic Plan       | Select the Restricted Plan you wish to apply for. |   |     |   |   |
| 💭 Apply for Restricted Plan | Project Mgt (Minor)                               |   |     |   |   |
| Check Application Outcome   | Real Estate (Minor)                               |   |     |   |   |
|                             |                                                   |   |     |   |   |
|                             |                                                   |   |     |   |   |
|                             |                                                   |   |     |   |   |
|                             |                                                   |   |     |   |   |
|                             |                                                   |   |     |   |   |
|                             |                                                   |   |     |   |   |
|                             |                                                   |   |     |   |   |
|                             |                                                   |   |     |   |   |
|                             |                                                   |   |     |   |   |

# 6) Fill in the application page accordingly and click 'Submit' once done.

| < Academics               |                                                                        | Apply for Rest                                                                                                    | ricted Plan                               |                     | 🏫 🔍     | : @   |  |  |  |
|---------------------------|------------------------------------------------------------------------|----------------------------------------------------------------------------------------------------|-------------------------------------------|---------------------|---------|-------|--|--|--|
| Peclare Academic Plan     | Real Estate (Minor)                                                    |                                                                                                    |                                           |                     |         |       |  |  |  |
| Apply for Restricted Plan | Application for the Restricted                                         | Minor in Real Estate                                                                                                    |                                           |                     |         |       |  |  |  |
|                           | The Minor in Real Estate is open<br>order to receive a Minor in Real E | The Minor in Real Estate is open to all students from Faculties on the modular system and who fulfill the prerequisites of the Minor modules. Students are required to read 6 modules in context to reaching a Minor in Real Estate |                                           |                     |         |       |  |  |  |
| Check Application Outcome | Requirements at: http://rst.nus.e                                      | du.sg/undergraduate/minor-in-real-estate.                                                                                                    | html *Apply before the end of 5th semeste | r of study in NUS.  |         |       |  |  |  |
|                           | Provide the reason for taking up t                                     | the Minor Programme in the following spa                                                                                                    | ce provided:                              |                     |         |       |  |  |  |
|                           | Please indicate in this space the                                      | e reasons you are applying for admission                                                                                                    | into the Minor in Real Estate programme.  |                     |         | 1 rov |  |  |  |
|                           | Attached File O                                                        | Add Attachment O                                                                                                    | View Attachment $\circ$                   | Delete Attachment O |         |       |  |  |  |
|                           | 1                                                                      | Add Attachment                                                                                                    | View Attachment                           | Delete Attachment   | +       | -     |  |  |  |
|                           | Please indicate the modules you                                        | wish to read for this Restricted Plan                                                                                                    |                                           |                     |         | 1 rov |  |  |  |
|                           | Term 0                                                                 | Subject Area 🌣                                                                                                    | Catalog Nbr O                             | Description 0       | Units ் |       |  |  |  |
|                           | 1                                                                      | ۹                                                                                                    | ٩                                         | Q                   | +       | -     |  |  |  |
|                           |                                                                        |                                                                                                    | Submit                                    |                     |         |       |  |  |  |

## You will see a confirmation message that your application is submitted.

| 🚽 RT at a glance 🛛 🗙 🧧      | Restricted X                                                              | n Bax                       | × +                           |                         |                                   |              | -        | ø        | ×     |
|-----------------------------|---------------------------------------------------------------------------|-----------------------------|-------------------------------|-------------------------|-----------------------------------|--------------|----------|----------|-------|
| (←) → 健 ŵ                   | 🗊 🔒 https://csaac.nus.edu.sg/ps                                           | c/cs90aac_4/EMPLOYEE/SA/c   | /SA_LEARNER_SERVICES.N_AD     | _REG_NAVC 90%           | … ☺ ☆                             | $\mathbf{T}$ | III\ 🛈   | 0        | ≡     |
| Getting Started Started     | Soogle 🛅 EduRec 🛅 RT 🛅 NUS Exc                                            | ims 👩 nBox 🔀 IVLE Pages - H | How to St 🖨 How can I free up | p driv 🍳 SAFMA UAT (    | How to compare two                |              |          |          |       |
| ▲ Academics                 |                                                                           | Apply fo                    | r Restricted Plan             |                         |                                   | Â            | Q        | :        | ۲     |
| Declare Academic Plan       | Real Estate (Minor)                                                       |                             |                               |                         |                                   |              |          |          |       |
| 👼 Apply for Restricted Plan | Application for the Restricted M<br>The Minor in Real Estate is open t    | F                           | Restricted                    | × equisites of th       | he Minor modules. Students are re | auired to r  | ead 6 mo | dules ir | n     |
| Check Application Outcome   | order to receive a Minor in Real Es<br>Requirements at: http://rst.nus.ed | Your Application has be     | en submitted on 2019-Nov-12   | 11:42:04 emester of stu | udy in NUS.                       |              |          |          |       |
|                             | Provide the reason for taking up the<br>Indicate the module which you has | Applicatio                  | n Number: R00000015           | ed in the Mind          | or programme. Please upload the   | supporting   | documen  | ts from  | the   |
|                             | Faculty or Department which is ho                                         |                             |                               |                         |                                   |              |          |          |       |
|                             | Please indicate in this space the                                         |                             |                               | amme.                   |                                   |              |          |          |       |
|                             |                                                                           |                             |                               |                         |                                   |              |          |          | 1 row |
|                             | Attached File 0                                                           |                             |                               |                         | Delete Attachment 0               |              |          |          |       |
|                             | 1 vlookup.txt                                                             |                             |                               |                         | Delete Attachment                 |              | +        | •        | -     |
|                             | Please indicate the modules you v                                         |                             |                               |                         |                                   |              |          |          | 1     |
|                             | Term 0                                                                    |                             |                               |                         | Description 0                     | Units        |          |          |       |
|                             | 1 1920                                                                    | CL RE                       | 2/08                          | ٩                       | Computational Thinking and Pro    |              | +        | ŀ        | _     |
| javascript:void(0);         |                                                                           |                             | Subm                          | it                      |                                   |              |          |          |       |

## 7) Check Application Outcome

Once the application is submitted, click on 'Check Application Outcome' to check the status of the application.

| 🚽 RT at a glance 🛛 🗙 🧧               | Request Outcome           | × nãnBox × H                              | -                     |                               |                      |     | -   | ø | ×     |
|--------------------------------------|---------------------------|-------------------------------------------|-----------------------|-------------------------------|----------------------|-----|-----|---|-------|
| (←) → 健 @                            | 🕄 🔒 https://csaac.nus.edu | .sg/psc/cs90aac_6/EMPLOYEE/SA/c/SA_LEA    | RNER_SERVICES.N_AD    | _REG_NAVC 90% 🛛               | ជ                    | ± 1 | n O | 0 | ≡     |
| Getting Started 🔅 Most Visited 🛅 God | ogle 🗀 EduRec 🛅 RT 🛅 I    | NUS Exams 🛛 nBox 🔀 IVLE Pages - How to St | - O How can I free up | driv 🍳 SAFMA UAT 🖨 How to com | apare two            |     |     |   |       |
| Check Application Outcome            |                           |                                           |                       |                               |                      | Â   | Q,  | ÷ | ۲     |
| Declare Academic Plan                | Request Outcome           |                                           |                       |                               |                      |     |     |   |       |
| Apply for Restricted Plan            |                           |                                           |                       |                               |                      |     |     | 1 | 1 row |
| · · · · ·                            | Career O                  | Term 0                                    | Туре О                | Application ID O              | Application Status O |     |     |   |       |
| Check Application Outcome            | 1 UGRD                    | 2019/2020 Semester 2                      | Restricted            | R00000015                     | Pending              |     |     |   |       |
|                                      |                           |                                           |                       |                               |                      |     |     |   |       |
|                                      |                           |                                           |                       |                               |                      |     |     |   |       |
|                                      |                           |                                           |                       |                               |                      |     |     |   |       |
|                                      |                           |                                           |                       |                               |                      |     |     |   |       |